## How to setup and print single 2x6 photo strips in Breeze Webcam Photobooth

When you open Webcam Photobooth, first click Printer Setup:

| 훩 Webcam Photob                                                                                                    | ooth                                                                                                    |                                                      |                      | - | ı × |
|----------------------------------------------------------------------------------------------------|----------------------------------------------------------------------------------------------------|------------------------------------------------------|----------------------|---|-----|
| File Help                                                                                                    |                                                                                                    |                                                      |                      |   |     |
| Printer<br>Setup                                                                                                    | Photobooth<br>Setup<br>Wizard                                                                                                    | Print<br>Layout                                      | Advanced<br>Settings |   |     |
|                                                                                                    | Camera:                                                                                                    | Microsoft Camera Fi                                  | ront                 |   |     |
| Start<br>Photobooth<br>(F5)                                                                                                    | Stills Resolution:                                                                                                    | 1920x1080 (YUY2)                                     | ```                  |   |     |
|                                                                                                    | Video Resolution:                                                                                                    | 1920x1080 (YUY2)                                     | `                    |   |     |
|                                                                                                    | Audio Source:                                                                                                    | Microphone Array (                                   | Realtek High Defin 🚿 |   |     |
|                                                                                                    | Rotation: None                                                                                                    |                                                      | \<br>\               |   |     |
|                                                                                                    | Press F8 in full scr                                                                                                    | reen mode to adjust t                                | he webcam settings   |   |     |
| Video booth: Disabled<br>Printer: IP60 Photo<br>Page size: 6.08" x 4.0<br>Output: Print and saw<br>Custom Print Layout:<br>Images saved to:<br>C: (Users)Primera\Doc<br>Screen and layout im<br>C: (Users)Primera\Doc | 600x600 DPI<br>87, (154 mm x 104 mm<br>e JPEG copy, 1 copy<br>3 photos, 3 printed on<br>uments\PhotoboothIm<br>ages in:<br>uments\PhotoboothIm | n)<br>page<br>ages\2018-12-11\<br>ages\ringlighttest |                      |   |     |

Select the IP60 as your printer and select Setup Printer

| 훩 Webcam Ph                                                                                                    | otobooth                                                                                                    |                         |                                                                                                    |                                        |    |        |                                       |         |  |
|----------------------------------------------------------------------------------------------------|----------------------------------------------------------------------------------------------------|-------------------------|----------------------------------------------------------------------------------------------------|----------------------------------------|----|--------|---------------------------------------|---------|--|
| File Help                                                                                                    |                                                                                                    |                         |                                                                                                    |                                        |    |        |                                       |         |  |
| Printer<br>Setup                                                                                                   | Photobooth<br>Setup<br>Wizard                                                                                                    | Prin<br>Layo            | t<br>Printer                                                                                         | Advanced<br>Settings                   |    |        |                                       | ×       |  |
| Camera: Micr                                                                                                    |                                                                                                    | Microsoft (             | licrosoft (                                                                                          |                                        |    |        | 2                                     |         |  |
| Start<br>Photobooth<br>(F5)                                                                                        | Stills Resolution:                                                                                                    | 1920x1080               | IP60 Photo<br>Page size in inches: 6.08" x 4.08"<br>Page size in mm: 154 mm x 104 mm                 |                                        |    |        | Setup                                 | Printer |  |
|                                                                                                    | h Video Resolution:                                                                                                    | 1920x1080               |                                                                                                    |                                        |    |        | Test Print<br>Orientation<br>Portrait |         |  |
|                                                                                                    | Audio Source:                                                                                                    | Microphon               | Resolution: 600 x 600 DPI<br>Page size in pixels: 3647 x 2447<br>Print extent in pixels: 3647 x 2447 |                                        |    |        |                                       |         |  |
|                                                                                                    | Rotation:                                                                                                    | None                    |                                                                                                    |                                        |    |        | O Landscape                           |         |  |
| Press F8 in full screen mode t                                                                                     |                                                                                                    |                         | Left margin (pixels): 0 Right margin (p                                                              |                                        |    | (els): | 0                                     |         |  |
| Printer: IP60 Photo - 600x600 DPI<br>Page size: 6.08" x 4.08", (154 mm x 104 mm)                                   |                                                                                                    |                         |                                                                                                    | Top margin (pixels): 0 Bottom margin ( |    |        | oixels):                              | 0       |  |
| Output: Print an<br>Custom Print Lay<br>Images saved to<br>C:\Users\Primera<br>Screen and layo<br>C:\Users\Primera | d save JPEG copy, 1 copy<br>yout: 3 photos, 3 printed on<br>:<br>a\Documents\PhotoboothIm<br>ut images in:<br>a\Documents\PhotoboothIm | Cent<br>2-11\<br>httest | er page                                                                                              |                                        | ОК |        | Cancel                                |         |  |

Choose 6x2 as your paper in the paper size dropdown. You can also choose your quality and color matching settings in this dialog and click ok.

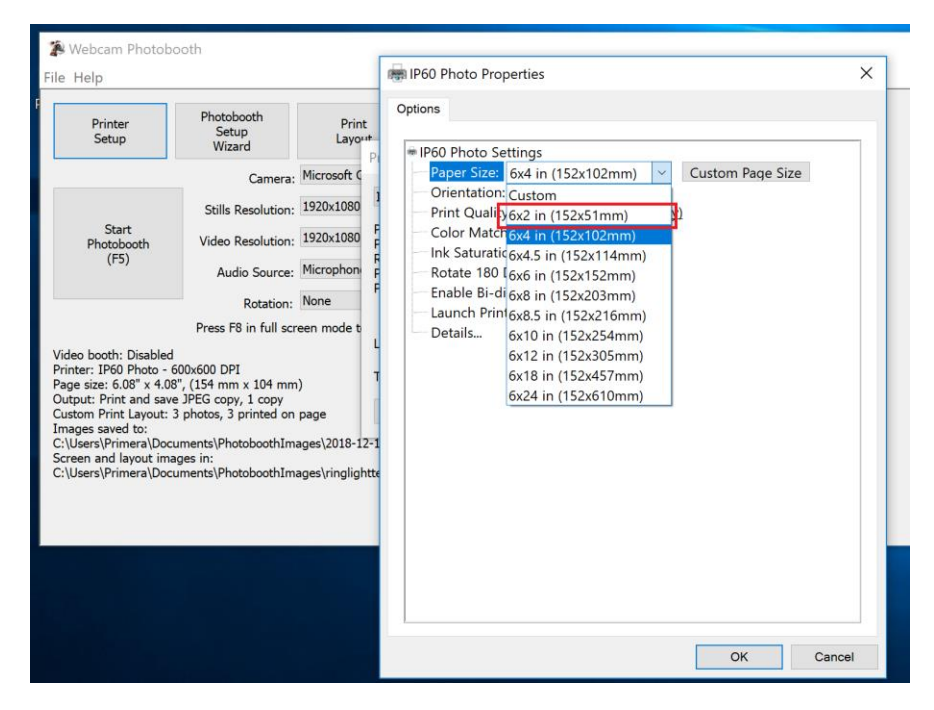

Verify your page settings on the Printer Setup page and then click ok. On the main screen click the Print Layout and you'll see the template has adjusted for the 2x6 print. Here you can size and arrange photos how you want and design a template as you normally would. Once complete, click ok and you're ready to start the booth to print 2x6 strips.

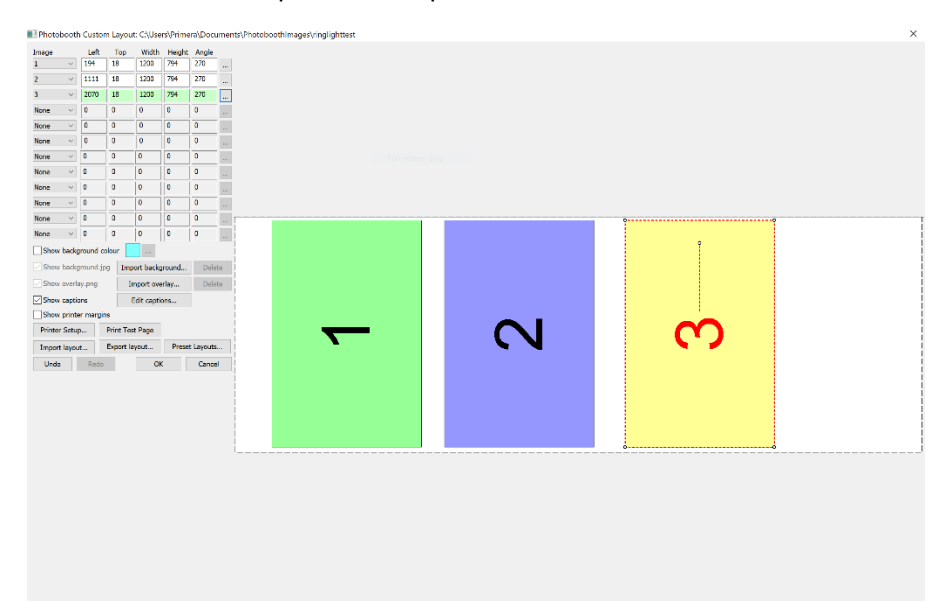